Start windows live mail, klik vervolgens op de blauwe menu knop.

| 📴   🔁 🚕 🔁 🗸   Snelle weergaven - Windows Live Mail |                    |  |  |
|----------------------------------------------------|--------------------|--|--|
|                                                    |                    |  |  |
| Nieuw >                                            | Mail               |  |  |
| Op <u>s</u> laan •                                 | @ E-mailaccounts   |  |  |
| Afdrukken                                          | Nieuwsgroepen      |  |  |
| Berichten importeren                               | Eeeds              |  |  |
| E-mail <u>e</u> xporteren >                        | Beveiligingsopties |  |  |
| Opties +                                           |                    |  |  |
| Informatie                                         |                    |  |  |
| Afsluite <u>n</u>                                  |                    |  |  |
|                                                    |                    |  |  |

Klik op 'Opties' en klik vervolgens op 'E-mailaccounts...'.

Daarna krijgt u een ander scherm te zien, klik hier op 'Toevoegen...'

| Adreslijst |  | Toevoegen      |
|------------|--|----------------|
|            |  | Verwijderen    |
|            |  | Eigenschappen  |
|            |  | Standaard make |
|            |  | Importeren     |
|            |  | Exporteren     |
|            |  |                |

|  | https://www.mkb-webconcept.nl/                                                                                                 |                                                                                                    |                                                                                                    |  |
|--|----------------------------------------------------------------------------------------------------|----------------------------------------------------------------------------------------------------|----------------------------------------------------------------------------------------------------|--|
|  | Hoefsmid 7                                                                                                    | 2292 JJ Wateringen                                                                                                    | +31 (0)85 27 33 410                                                                                                    |  |
|  | Dit is een auteursrechtelijk b<br>document kan worden vers<br>Webconcept. Inbreuk op a<br>aansprakelijkheid van de over<br>inf | eschermd document van l<br>preid, mits er schriftelijke<br>auteursrechtelijke product<br>rtreder van het intellectue<br>ormatie servicedesk@mkt | MKB Webconcept. De inhoud van dit<br>of digitale toestemming is van MKB<br>ies van MKB Webconcept leidt tot<br>el eigendom als genoemd. Voor meer<br>ostunter.nl. |  |

Klik vervolgens op 'E-mailaccount', klik hierna op 'Volgende'

| ( Een account toevoegen                                       |  |
|---------------------------------------------------------------|--|
|                                                               |  |
| Accounttype selecteren<br>Welk type account wil je toevoegen? |  |
| E-mailaccount                                                 |  |
| Adreslijstaccount                                             |  |
|                                                               |  |
| Volgende                                                      |  |

U krijgt nu een scherm te zien waar u een aantal instellingen van uw e-mailaccount op moet geven.

E-mailadres : Uw E-mailadres Wachtwoord : Het wachtwoord van uw E-mailadres Schermnaam : Voer hier uw of uw bedrijfsnaam in. Serverinstellingen handmatig configureren : Zet dit aan.

Klik vervolgens op 'Volgende'

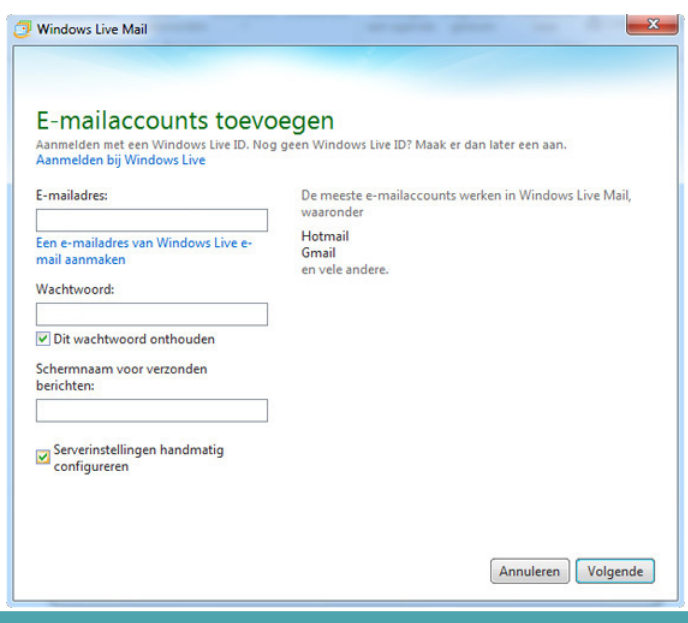

https://www.mkb-webconcept.nl/

Hoefsmid 7

2292 JJ Wateringen +31 (0)85 27 33 410

Dit is een auteursrechtelijk beschermd document van MKB Webconcept. De inhoud van dit document kan worden verspreid, mits er schriftelijke of digitale toestemming is van MKB Webconcept. Inbreuk op auteursrechtelijke producties van MKB Webconcept leidt tot aansprakelijkheid van de overtreder van het intellectueel eigendom als genoemd. Voor meer informatie servicedesk@mkbstunter.nl.

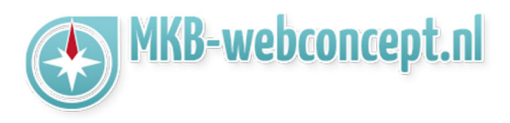

Nu moet u nog de server instellingen configureren.

Aan de linkerkant van het venster krijgt u een aantal instellingen te zien die u moet instellen.

Servertype : Kies hier voor IMAP Serveradres : mail.mkbstunter.nl Poort : 143 Vink Vereist een veveiligde verbinding (SSL) aan. Verifiëren met : Niet-versleutelde tekst Gebruikersnaam : Uw e-mailadres

Vervolgens moet u aan de rechterkant ook een aantal instellingen instellen. Servertype : mail.mkbstunter.nl Poort : 587 Vink Vereist een veveiligde verbinding (SSL) aan. Vink Vereist verificatie aan

| Als de serverinstellingen voor e-mail onbekend zijn, n<br>netwerkbeheerder. | eem dan contact op met de internet                                              | provider of     |
|-----------------------------------------------------------------------------|---------------------------------------------------------------------------------|-----------------|
| Informatie over de server voor inkomende e-<br>mail                         | Informatie over de server voo<br>mail                                           | or uitgaande e- |
| Servertype:                                                                 | Serveradres:                                                                    | Poort:          |
| IMAP 🔹                                                                      |                                                                                 |                 |
| Serveradres: Poort:                                                         | <ul> <li>Vereist een beveiligde verbind</li> <li>Vereist verificatie</li> </ul> | ding (SSL)      |
| Niet-versleutelde tekst 🔹                                                   |                                                                                 |                 |
| Gebruikersnaam:                                                             |                                                                                 |                 |
| Gebruikersnaam:                                                             |                                                                                 |                 |

| https://www.mkb-webconcept.nl/ |                                                                                                    |                                                                                                    |                                                                                                    |  |
|--------------------------------|----------------------------------------------------------------------------------------------------|----------------------------------------------------------------------------------------------------|----------------------------------------------------------------------------------------------------|--|
|                                | Hoefsmid 7                                                                                                    | 2292 JJ Wateringen                                                                                                    | +31 (0)85 27 33 410                                                                                                    |  |
| ē                              | Dit is een auteursrechtelijk be<br>document kan worden versp<br>Webconcept. Inbreuk op au<br>ansprakelijkheid van de overl<br>infc | eschermd document van<br>preid, mits er schriftelijke<br>uteursrechtelijke product<br>treder van het intellectue<br>prmatie servicedesk@mkt | MKB Webconcept. De inhoud van dit<br>of digitale toestemming is van MKB<br>ies van MKB Webconcept leidt tot<br>el eigendom als genoemd. Voor meer<br>ostunter.nl. |  |

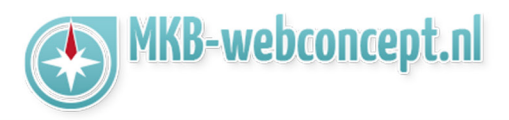

Uw account is nu toegevoegd. U kunt nu op 'Voltooien' en vervolgens op 'Sluiten' klikken.

| Windows Live Mail   | · · · · · · · · · | ×         |
|---------------------|-------------------|-----------|
| E-mailaccount       | toegevoegd        |           |
| <b>v</b>            | is toegevoegd     |           |
| Nog een e-mailaccou | nt toevoegen      |           |
|                     |                   |           |
|                     |                   |           |
|                     |                   |           |
|                     |                   |           |
|                     |                   | Voltooien |

Heeft u nog vragen of bent u problemen tegen gekomen? Contacteer dan onze helpdesk. Telefoon : +31 (0)85 27 33 410 <u>servicedesk@mkbstunter.nl</u>

https://www.mkb-webconcept.nl/

Hoefsmid 7

2292 JJ Wateringen

+31 (0)85 27 33 4

Dit is een auteursrechtelijk beschermd document van MKB Webconcept. De inhoud van dit document kan worden verspreid, mits er schriftelijke of digitale toestemming is van MKB Webconcept. Inbreuk op auteursrechtelijke producties van MKB Webconcept leidt tot aansprakelijkheid van de overtreder van het intellectueel eigendom als genoemd. Voor meer informatie servicedesk@mkbstunter.nl.